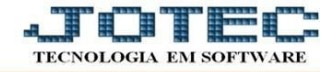

## ATUALIZAÇÃO – EXCLUSÃO DE CLIENTE

- Acesse: CRM-SAC > Atualização > Exclusão de cliente.
- Para fazer a exclusão bastar preencher o campo de *código do cliente* com o *Número Inicial* e o *Final*, e depois dar um clique no ícone da *Lixeira*.

| S Exclusão de clientes - JOTEC - X +                                                                                                    |         |
|----------------------------------------------------------------------------------------------------|---------|
| ← → C  ⓐ demo.jotec.com.br/cgi-bin/jtgexcli.exe                                                                                                    | @ ☆ 🛛 : |
| 🔛 Apps 😈 Acessar ( JOTEC 🐨 Sistema Erp Jote 🕲 Suporte Eletrôni                                                                                                    |         |
| ⑦ Ajuda 间 Exclui ☐→ Sair                                                                                                    |         |
| Cliente   Inicial   Final 999999   Explicação   Esta rotina excluirá os clientes selecionados do cadastro. Para que a exclusão seja feita o cliente não poderá estar em nenhum outro cadastro do sistema e estar cadastrado a mais de 1 ano no sistema. Se na exclusão for verificado que o cliente existe em algum outro cadastro de algum sistema, sera gravado um arquivo de LOG (JTGEXCL1.LOG) com o código deste cliente e a sua ocorrência no diretório corrente para futura verificação. |         |
|                                                                                                    |         |
|                                                                                                    |         |

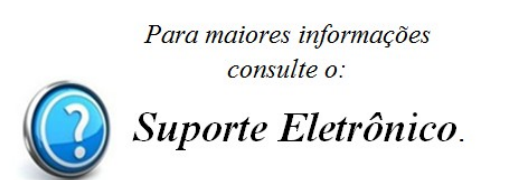